# Руководство по эксплуатации

Модуль lbweb-rentsoft

ООО «Сетевые решения»

20 августа 2021 г.

## Оглавление

| Общие положения                 | 3 |
|---------------------------------|---|
| Настройка интеграции с RentSoft | 3 |

### Общие положения

Модуль *lbweb-rentsoft* разработан для интеграции ACP LANBilling с поставщиком программного обеспечения по подписке «Rentsoft». Модуль предназначен для предоставления пользователям оператора функции подписки на антивирусное ПО различных производителей по схеме помесячной оплаты и даст абонентам возможность управления ими в личном кабинете.

## Настройка интеграции с RentSoft

Для настройки интеграции с поставщиком ПО RentSoft необходимо дополнительно к клиентскому кабинету установить модуль lbweb-rentsoft. Сервис предоставления единого интерфейса к различным антивирусным продуктам предоставлен компанией RentSoft. Установка модуля осуществляется стандартным образом при помощи менеджера пакетов.

Debian

dpkg -i lbweb-rentsoft.deb

CentOS

rpm -ivh lbweb-rentsoft.rpm

#### **FreeBSD**

pkg add lbweb-rentsoft.txz

Для настройки необходимо зарегистрировать вашу сеть на странице, указав технические параметры инсталляции LANBilling-а и личного кабинета.

Если регистрация была произведена ранее, требуется удостовериться, что в поле «Адрес API списания средств» указан адрес типа

http://{IP-адрес сервера личного кабинета}/lbweb-client/api.php?r=RentSoftAdmin/site/index В конфигурационный файл WEB-сервера необходимо добавить алиас для API

```
Alias /rentsoft /usr/share/lanbilling/phpclient/rentsoft/public
<Directory /usr/share/lanbilling/phpclient/rentsoft/public>
Options FollowSymLinks
AllowOverride All
<IfModule !mod_authz_core.c>
Order allow,deny
allow from all
</IfModule>
<IfModule mod_authz_core.c>
Require all granted
</IfModule>
</Directory>
```

|                                                                                                    |                                                                                                    | мфы                                                                                                    |                       |                    |                    |  |  |  |  |
|----------------------------------------------------------------------------------------------------|----------------------------------------------------------------------------------------------------|----------------------------------------------------------------------------------------------------|-----------------------|--------------------|--------------------|--|--|--|--|
| новные настройки                                                                                                    | Категории                                                                                                    | Тарифы для смены по расписанию                                                                                                    | Расписание            | Шаблоны блокировки | Дополнительные пол |  |  |  |  |
| К списку 🔃 🔃 Сохранит                                                                                                    | ъ                                                                                                    |                                                                                                    |                       |                    |                    |  |  |  |  |
| Общие                                                                                                    |                                                                                                    |                                                                                                    |                       |                    |                    |  |  |  |  |
| D тарифа:                                                                                                    | 14                                                                                                    |                                                                                                    |                       |                    |                    |  |  |  |  |
| чётных записей:                                                                                                    | 0                                                                                                    |                                                                                                    |                       |                    |                    |  |  |  |  |
| ип тарифа:                                                                                                    | Услуги                                                                                                    | Дополнительный тар                                                                                                    | иф                    |                    |                    |  |  |  |  |
| ип услуг:                                                                                                    | Прочие                                                                                                    | ▼                                                                                                    |                       |                    |                    |  |  |  |  |
| 1азвание:                                                                                                    | Услуги по по                                                                                                    | одписке                                                                                                    |                       |                    |                    |  |  |  |  |
| )писание:                                                                                                    | Подробное о                                                                                                    | описание услуги                                                                                                    |                       |                    |                    |  |  |  |  |
|                                                                                                    |                                                                                                    |                                                                                                    |                       |                    |                    |  |  |  |  |
|                                                                                                    | 1                                                                                                    |                                                                                                    |                       |                    |                    |  |  |  |  |
| сылка на описание:                                                                                                    | https://servio                                                                                                    | ce.com\descr                                                                                                    |                       |                    |                    |  |  |  |  |
| юд услуги:                                                                                                    | Абонентская                                                                                                    | плата                                                                                                    |                       |                    | × 0                |  |  |  |  |
|                                                                                                    |                                                                                                    | - Tortar G                                                                                                    |                       |                    |                    |  |  |  |  |
| Доступность                                                                                                    |                                                                                                    |                                                                                                    |                       |                    |                    |  |  |  |  |
| Доступность —                                                                                                    | Brem                                                                                                    |                                                                                                    | м 🔘 Никому            |                    |                    |  |  |  |  |
| Доступность<br>Доступен:                                                                                                    | Всем С<br>азначения                                                                                                    | Только физлицам      Только юрлица                                                                                                    | м 🔘 Никому            |                    |                    |  |  |  |  |
| Доступность<br>Доступен:<br>П Недоступен для н                                                                                                    | Всем С<br>азначения                                                                                                    | і Только физлицам 🔘 Только юрлица                                                                                                    | м 🔘 Никому            |                    |                    |  |  |  |  |
| Доступность<br>Доступен:<br>Недоступен для н<br>Настройка списаний                                                                                                    | Всем С<br>азначения                                                                                                    | Только физлицам                                                                                                    | м 🗇 Никому            |                    |                    |  |  |  |  |
| Доступность<br>Доступен:<br>П Недоступен для н<br>Настройка списаний<br>Тарификация                                                                                                    | Всем С<br>азначения<br>а                                                                                                    | <sup>і</sup> Только физлицам                                                                                                    | м 🔘 Никому            |                    |                    |  |  |  |  |
| Доступность<br>Доступен:<br>Недоступен для н<br>Настройка списаний<br>Тарификация                                                                                                    | <ul> <li>Всем</li> <li>азначения</li> <li>фиксирова</li> </ul>                                                                                                    | <ul> <li>Только физлицам</li> <li>Только юрлица</li> <li>Только юрлица</li> </ul>                                                                                                    | м 🔘 Никому            |                    |                    |  |  |  |  |
| Доступность<br>Доступен:<br>Недоступен для н<br>Настройка списаний<br>Тарификация<br>Списание средств:<br>Блокиповка:                                                                  | Всем<br>азначения<br>Фиксирова<br>Нат (поерова)                                                                                                    | Только физлицам О Только юрлица<br>ано (в полном объеме)                                                                                                    | м © Никому            |                    |                    |  |  |  |  |
| Доступность<br>Доступен:<br>Недоступен для н<br>Настройка списаний<br>Тарификация<br>Списание средств:<br>Блокировка:<br>Валота:                                                       | <ul> <li>Всем</li> <li>азначения</li> <li>Фиксирова</li> <li>Нет (преди<br/>рир</li> </ul>                                                                                        | Только физлицам<br>Только корлица<br>ано (в полном объеме)<br>оплата)                                                                                                    | м 🔘 Никому            |                    |                    |  |  |  |  |
| Доступность<br>Доступен:<br>Недоступен для н<br>Настройка списаний<br>Тарификация<br>Списание средств:<br>Блокировка:<br>Валюта:                                                       | Всем     С     азначения     Фиксирова     Нет (преди     RUR                                                                                                    | <ul> <li>Только физлицам</li> <li>Только юрлица</li> <li>ано (в полном объеме)</li> </ul>                                                                                                    | м 🔘 Никому            |                    |                    |  |  |  |  |
| Доступность     Доступен:     Педоступен для н      Настройка списаний     Тарификация     Списание средств:     Блокировка:     Валюта:     Абонентская плат      Преклатить списания | Всем     С     в Всем     азначения     Фиксирова     Нет (пред-                                                                                                    | <ul> <li>Только физлицам Полько юрлица</li> <li>ано (в полном объеме)</li> <li>оплата)</li> <li>тельная услуга</li> <li>тельной блокировке услуги</li> </ul>                                                                                 | м <sup>©</sup> Никому |                    |                    |  |  |  |  |
| Доступность<br>Доступен:<br>Недоступен для н<br>Настройка списаний<br>Тарификация<br>Списание средств:<br>Блокировка:<br>Валюта:<br>Абонентская плат<br>Прекратить списание            | <ul> <li>Всем</li> <li>азначения</li> <li>Фиксирова</li> <li>Нет (преди<br/>RUR</li> <li>а как дополни</li> <li>при продол</li> <li>0</li> </ul>                                  | <ul> <li>Только физлицам</li> <li>Только юрлица</li> <li>ано (в полном объеме)</li> <li>оплата)</li> <li>тельная услуга</li> <li>темная услуга</li> <li>дни</li> </ul>                                                                       | м © Никому            |                    |                    |  |  |  |  |
| Доступность     Доступен:     Недоступен для н     Настройка списаний     Тарификация     Списание средств:     Блокировка:     Валюта:     Абонентская плат     Прекратить списание   | <ul> <li>Всем</li> <li>Всем</li> <li>азначения</li> <li>Фиксирова</li> <li>Нет (преди<br/>RUR</li> <li>а как дополни</li> <li>при продол</li> <li>0</li> <li>Коэффиции</li> </ul> | <ul> <li>Только физлицам</li> <li>Только юрлица</li> <li>ано (в полном объеме)</li> <li>оплата)</li> <li>тельная услуга</li> <li>технтельной блокировке услуги</li> <li>дни</li> <li>енты относительно базовой тарифной спорадова</li> </ul> | м 🔘 Никому            |                    |                    |  |  |  |  |

Рис. 1

В административной панели LANBilling новый тариф с именем «Услуги по подписке». Тип тарифа – «Услуги». Установите галочку «Скрыть в списках для назначения» и нажмите «Действия» – «Сохранить». Этот тариф будет содержать все услуги RentSoft. Услуги будут появляться и в дальнейшем синхронизироваться «на лету», в момент, когда первый пользователь подключит первую услугу.

Чтобы активировать интеграцию осуществить настройку в файле

/etc/lanbilling/phpclient/client/rentsoft.ini.

Пример такой конфигурации:

```
; Hacrpoйxa Rentsoft
[rentsoft]
log_all = true
; Login and password for LANBilling admin
lanbilling_login_password = "admin:"
; Secret string, must not be said to anybody!
secret = "b524cba3461c07c5eab6127a"
; Operator unique name.
; If you need to vary AG_NAME depending on abonent's operatior ID,
; use syntax: "123:firstagname 456:secondagname" where 123 and 456
; are operator's IDs.
ag_name = "lanbillingru"
```

```
; Tariff ID created for all RentSoft vgroups.
lanbilling_tarif_id = 652
; For what types of account service is allowed?
; (1 - juridical, 2 - physical).
allow_for_account_types = ""
; Specify agent IDs (settings.id in MySQL database)
; for which subscription service is allowed only (if empty, use standard
; LANBilling method to detect Internet-based agents via agenttype).
only_agent_ids = ""
; If you have many UsBox agents, specify ID of those which is
; needed to bind subscriptions to.
usbox_agent_id = ""
; Allow subscription creation/charges only if it results to MORE than
; this amount of money on balance. You may specify a negative value here
; to allow abonent to go into minus on his account: in this case do not
; forget to set "Blokirovka uslugi" to "Net" at subscription tariff
; properties referred by LANBILLING_TARIFF_ID above.
min_balance_allowed = 0
; Deprecated. Not used anymore.
api_url = ""
; For debugging only, do not change.
dev domain suffix =
width = 1000
; Родительская директория меню
: ROOT - по умолчанию
parent = ROOT
: Название в меню
; "Soft by subscription" - по умолчанию
title = 'Soft by subscription'
```

Важно: Любое изменение в конфигурационном файле кабинета должно сопровождаться сериализацией. Сериализация осуществляется командой CentOS 6-7/Debian 8-9

```
/usr/local/sbin/lbwebcfg -y client /etc/lanbilling/phpclient/client/
```

**FreeBSD 10/11** 

/usr/local/sbin/lbwebcfg -y client /usr/local/etc/lanbilling/phpclient/client/

В конфигурации модуля, описанной выше, укажите следующие параметры:

• lanbilling\_login\_password: укажите логин и пароль администратора (они будут использованы для создания/удаления услуг из API RentSoft). ВНИМАНИЕ! Очень важно в поле lanbilling\_login\_password указывать логин именно самого главного администратора (обычно «admin») и его пароль, в противном случае не будут работать функции списания средств (выдается сообщение о недостаточности денег на счете). Пароль используется исключительно самим модулем LANBilling, он не передается на сторону RentSoft.

• secret: укажите здесь секретную строку, известную только вам и Рентсофт (значение нужно взять из формы редактирования вашей сети на rentsoft.ru из поля «Ключ цифровой подписи IFRAME» ).

• ag\_name: укажите ваше уникальное имя личного кабинета оператора, выданное Рентсофт (значение из поля «Системное имя личного кабинета (AG\_NAME)» в форме редактирования сети на rentsoft.ru).

• lanbilling\_tarif\_id: укажите ID тарифа RentSoft, созданного на шаге 2.

• title: указывается заголовок пункта меню, который будет отображен в клиентском кабинете.

6. В конфигурационной файле

#### /etc/lanbilling/phpclient/client/menu.ini

установить параметру menu\_antivirus значение true

#### menu\_antivirus = true

Это нужно, чтобы в меню отобразился пункт про антивирусы.

7. Проверьте, что в разделе «Агенты» присутствует агент «Услуги». Если его нет, создайте. Название может быть любым.

| An                | Агенты |    |        |                         |           |           |                |        |     |  |  |  |  |
|-------------------|--------|----|--------|-------------------------|-----------|-----------|----------------|--------|-----|--|--|--|--|
| 💶 Добавить агента |        |    |        |                         |           |           |                |        |     |  |  |  |  |
|                   |        | ID | Тип 🔻  | Название агента         | IP        | Состояние | Учётные записи | Сессии |     |  |  |  |  |
|                   | 2      | 22 | SNMP   | Areht SNMP              | 127.0.0.1 | Выключен  | 0              | -      | Ö   |  |  |  |  |
|                   | 2      | 2  | Услуги | Агент Услуги            | 127.0.0.1 | Включен   | 8              | -      | 6   |  |  |  |  |
|                   | 1      | 4  | Услуги | Взаимодействие с NextTV | 127.0.0.1 | Включен   | 2              | -      | 0   |  |  |  |  |
|                   | 1      | 8  | Услуги | Описание агента услуг   | 127.0.0.1 | Включен   | 1              | -      | (Å) |  |  |  |  |
|                   | 2      | 9  | Услуги | Moovi                   | 127.0.0.1 | Включен   | 2              | -      | 6   |  |  |  |  |

Рис. 2

8. ВАЖНО! Проверьте, что в разделе Агенты существует хотя бы один агент, предоставляющий доступ в интернет. Чтобы RentSoft успешно списывал средства за услуги со счетов абонента, абонент обязательно должен быть подключен хотя бы к одной АКТИВНОЙ услуге интернет-агента.

Если же интернет заблокирован, то списания услуги RentSoft завершаются статусом «отсутствует необходимая сумма на счете» .

9. Проверьте настройки в файле /etc/php.ini:

• проверьте, что веб-сервер имеет доступ на запись в директорию хранения сессий, например: session.save\_path = «/tmp»

• проверьте, чтобы была выставлена правильная часовая зона, например: date.timezone = «Etc/GMT-4»

Проверка IFRAME:

1. Откройте в браузере: http://{URL}/lbweb-client/api.php?r=RentSoft/default/index

2. После редиректа отобразится форма авторизации личного кабинета.

3. Введите действующие логин и пароль абонента.

4. Браузер должен в конечном итоге переадресовать вас на страницу «Список услуг».

(http://{URL}/lbweb-client/api.php?r=RentSoft/default/index), на которой будет открыт IFRAME с надписью «Not Found» (если вы еще не подключены на платформе RentSoft) или со списком доступных услуг RentSoft (если уже подключены).

5. В левом меню должен присутствовать пункт с названием «Антивирусы и другое  $\Pi O$ » .

Проверка нового пользователя:

1. Создайте нового тестового пользователя в административной панели. Создайте ему новый Договор. Введите логин и пароль. Положите на счет договора 1000 руб.

2. Создайте Учетную запись доступа в интернет для тестового пользователя. Выберите Агента интернет-услуг. Задайте тариф пользования интернетом в блоке Планирование. Помните: пока у пользователя не активизируется доступ в интернет, он не сможет пользоваться услугами по подписке, сколько бы денег ни было у него на счету.

3. Включите интернет в только что созданной учетной записи.

4. Зайдите под логином пользователя в его Личный кабинет, в раздел «Антивирусы и другое ПО» /lbweb-client/api.php?r=RentSoft/default/index

5. Подключите услугу Dr. Web Classic (ВНИМАНИЕ! Если сеть находится в боевом режиме, а не в тестовом, это будет настоящая покупка антивируса, за которую нужно будет в итоге заплатить около 59 рублей! Узнать, в тестовом ли режиме находится сеть, легко: в тестовом режиме на странице «Антивирусы и другое ПО» в личном кабинете сверху отображается красный блок с предупреждением о том, что включен тестовый режим; в боевом режиме такого блока нет.)

6. После того как услуга подключилась, не забудьте перевести ее в добровольную блокировку, чтобы этот тестовый Dr.Web не стал продляться в следующем месяце.

Часто задаваемые вопросы

1. Q: Как выключить услуги для юридических лиц, оставив только для физических?

A: rentsoft.ini измените параметр allow for account types (см. выше).

2. Q: Как сделать, чтобы подписки были включены только у тех договоров, которые привязаны к агентам с ID 123, 456, 789, а для всех остальных были недоступны?

A: rentsoft.ini перечислите ID агентов в параметре only agent ids.

3. Q: Как сверить отчеты, присылаемые RentSoft, с данными в БД LANBilling?

А: Воспользуйтесь таким SQL-запросом (вместо '2011-01' вставьте интересующий Вас год и месяц для выборки):

#### SELECT

```
accounts.name AS 'User name',
agreements.number AS 'Agreement number',
vgroups.login AS 'VGroup name',
categories.descr AS 'Service name',
round(mul, 2) AS 'Multiplier',
round(mul * above, 2) AS 'Money charged',
vgroups.agrm_id,
usbox_services.created,
substring_index(comment, '(', 1) AS comment,
trim(')' from substring_index(comment, '=', -1)) AS txid
FROM usbox_services
JOIN categories ON categories.cat_idx=usbox_services.cat_idx AND
categories.tar_id=usbox_services.tar_id
JOIN vgroups ON vgroups.vg_id=usbox_services.vg_id
JOIN accounts ON accounts.uid=vgroups.uid
JOIN agreements ON agreements.agrm_id=vgroups.agrm_id
WHERE DATE_FORMAT(usbox_services.created, '%Y-%m') = '2013-04'
and vgroups.login like 'Услуги по договору%' and usbox_services.comment like '%txid%'
ORDER BY usbox_services.created
```

4. Q: Как удалить дублирующие списания, если они возникли из-за изначальной неправильной настройки модуля?

A: В самой первой версии модуля и только в случае, когда изначально было указано неверное значение LANBILLING\_TARIFF\_ID в конфигурации, списания могли дублироваться (из-за наложения нескольких ошибок). Чтобы отменить такие списания и вернуть абонентам деньги на баланс, нужно воспользоваться следующими командами:

Создаем временную таблицу.

#### CREATE TABLE tmp(serv\_id integer);

Получаем все дублирующиеся списания: txid, у которых зарегистрировано более 2 списаний (записей в usbox\_services) в БД.

```
SELECT
trim(')' from substring_index(comment, '=', -1)) AS txid,
COUNT(*) AS cnt
FROM usbox_services
GROUP BY txid
HAVING cnt > 1;
```

Далее для КАЖДОГО txid из списка, который вернул запрос выше, выполняем следующую тройку команд, подставляя каждый раз новый txid в запрос:

```
DELETE FROM tmp;
INSERT INTO tmp
SELECT serv_id
FROM usbox_services
WHERE
length(@txid := 'fc9093b634f2aad03e647ed4acbb1be5') > 15
AND comment like concat('%=', @txid, ')%')
AND serv_id <> (select serv_id from usbox_services where comment like concat('%=',
@txid, ')%')
order by created limit 1);
UPDATE usbox_services
SET mul=0, need_calc=1
WHERE serv_id in(SELECT serv_id FROM tmp);
```

5. Q: Как разрешить абоненту оплачивать подписки в кредит (т.е. позволить ему «уходить в минус» по услугам подписки)?

А: Во-первых, убедитесь, что в тарифе «Услуги по подписке» значение параметра «Блокировка услуги» выставлено в «Нет». Во-вторых, укажите в lanbilling.config.php значение min\_balance\_allowed pashoe, например, -1000. В данном примере значение -1000 разрешает «уход в минус» не более чем на 100 руб.

6. Q: Когда абонент заходит в раздел «Антивирусы», где располагается витрина Рентсофт, то у него автоматически создается учетная запись, хоть и без активных услуг. Это нормальное поведение?

А: Да. Учетная запись создается для дальнейшей привязке к ней разовых списаний за подписки, которые RentSoft ежемесячно производит при автопродлении подписок.

7. Q: Как следствие пункта (6), обычный менеджер может управлять услугами в этой созданной учетной записи. Мне, например, с правами обычного менеджера удалось создать активную услугу и удалить её. Предполагаю, что это никак не связано с реальной подпиской, верно?

А: Верно. Любая манипуляция с этой учетной записью не подключает новые услуги RentSoft, учетная запись нужна только для привязки к ней подписочных списаний. Реальная подписка создается на cepвере RentSoft, на стороне же LANBilling регистрируется лишь серия разовых списаний. Каждый раз, когда подписка продлевается, RentSoft передает в LANBilling новое разовое списание.